# 最初に 必ず読んでね! かんたんスタートガイド Canon **PIXUS** iP3300

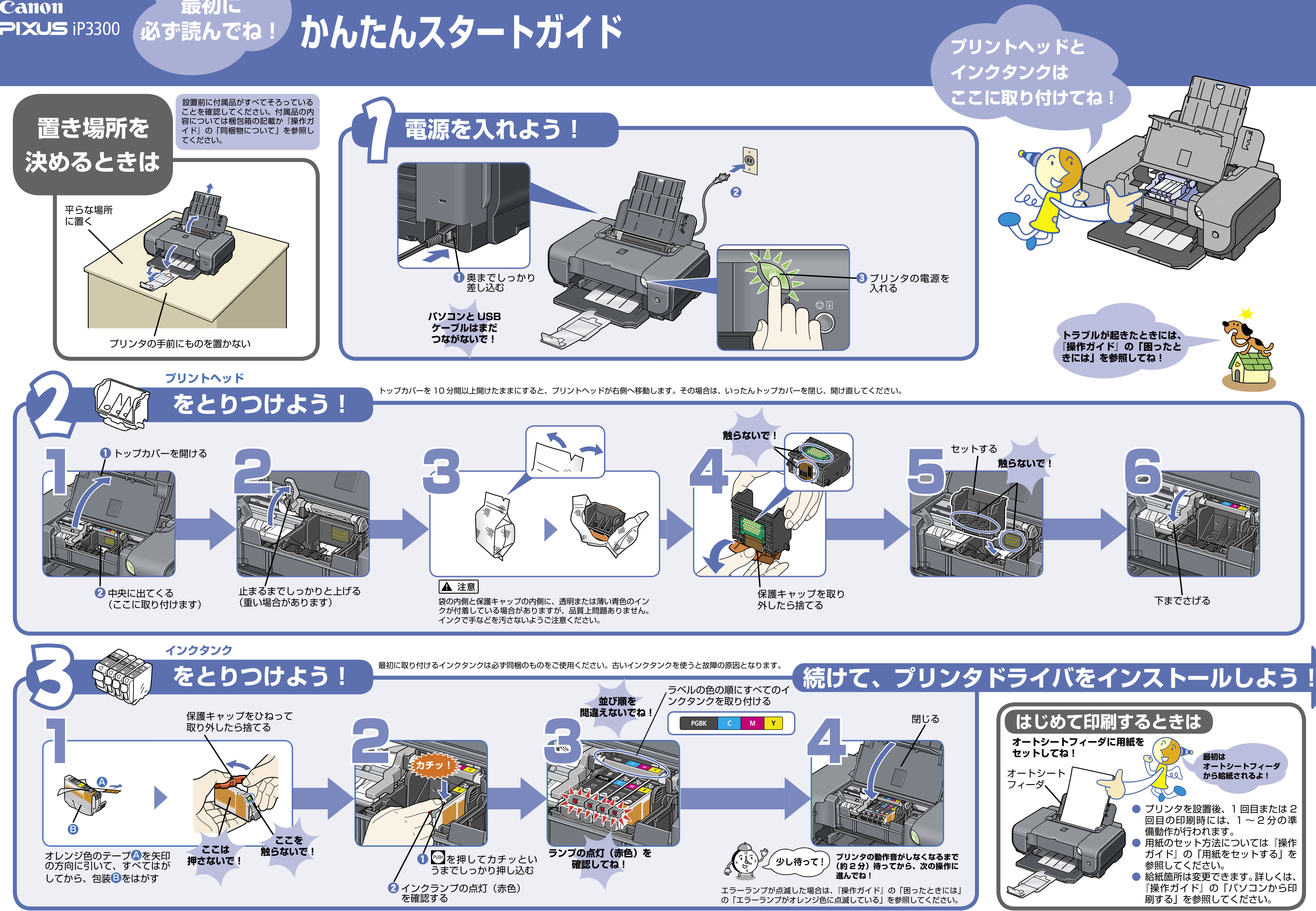

QT5-0404-V02

# プリンタドライバとマニュアル、アプリケーションソフトをインストールしよう

プリンタを印刷できる状態にするには、「プリンタドライバ」と呼ばれるソフトウェアをパソコンのハードディスクにコピーする(インストールする)ことが必要です。

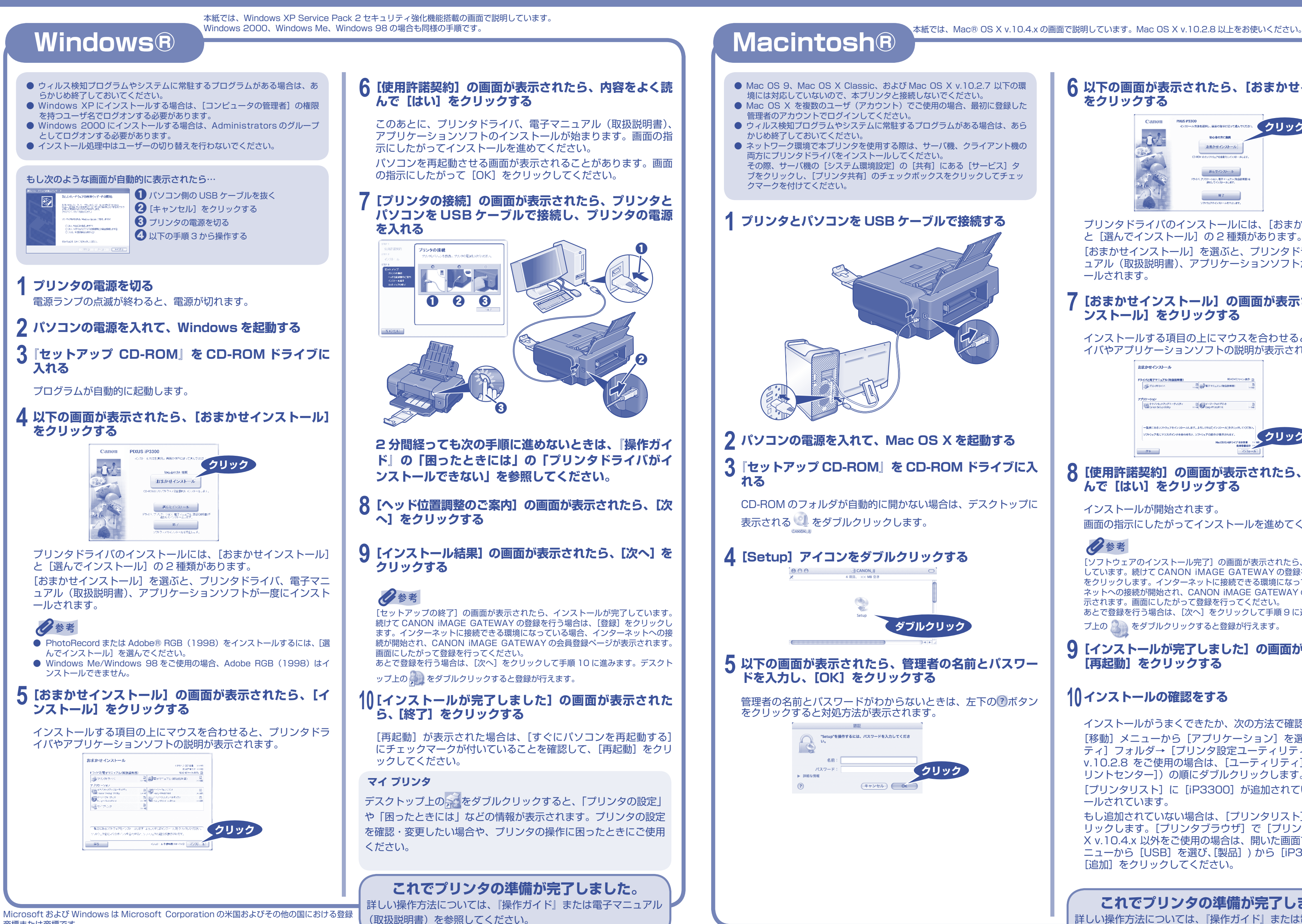

商標または商標です。 Adobe、および Adobe RGB (1998) は、Adobe Systems Incorporated (アドビシステム ズ社)の米国ならびにその他の国における登録商標または商標です。

Macintosh および Mac は米国およびその他の国で登録された Apple Computer, Inc. の商標 です。

日参考 罫線がずれたり、印刷結果が思わしくない場合は、プリントヘッド位置を調整してください。 詳しくは、「操作ガイド」の「印刷にかすれやむらがあるときは」の「プリントヘッド位置を調整する」を参照してください。

| $(\mathbf{R})$ |  |
|----------------|--|
|                |  |

# 6 以下の画面が表示されたら、[おまかせインストール] をクリックする

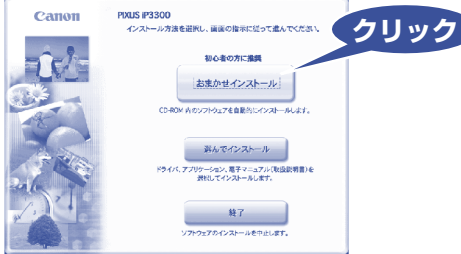

プリンタドライバのインストールには、[おまかせインストール] と [選んでインストール] の2種類があります。 [おまかせインストール]を選ぶと、プリンタドライバ、電子マニ ュアル(取扱説明書)、アプリケーションソフトが一度にインスト ールされます。

### [おまかせインストール] の画面が表示されたら、[イ ンストール]をクリックする

インストールする項目の上にマウスを合わせると、プリンタドラ イバやアプリケーションソフトの説明が表示されます。

| イバと電子マニュアル(取扱説明書)                          | NEALWE/7                                                                      | 122歳宗: 田 |                                          |
|--------------------------------------------|-------------------------------------------------------------------------------|----------|------------------------------------------|
| <i>∰710-9</i> ¥∋4 <i>1</i> √               | ●<br>State                                                                    | 20140    |                                          |
| W9-5-20                                    |                                                                               |          |                                          |
| キャノンセットアップユーティリティ                          | 日 デディージーフォトプリント                                                               | а        |                                          |
| sala canon be top outry                    | sovia Coreasy-ProtoPrint                                                      | 2.00     |                                          |
| 一覧表にあるリフトウェアをインストール<br>ソフトウェア名にマウスポインタを合わせ | (ペントロービン・シント・レール)をクリックし、<br>となり、よろしければ(インストール)をクリックし<br>たろと、ソフトウェアの紹介が表示されます。 | 700      | 711-11-11-11-11-11-11-11-11-11-11-11-11- |

### 8 [使用許諾契約] の画面が表示されたら、内容をよく読 んで [はい] をクリックする

インストールが開始されます。 画面の指示にしたがってインストールを進めてください。

### 多考

[ソフトウェアのインストール完了]の画面が表示されたら、インストールが完了 しています。続けて CANON iMAGE GATEWAY の登録を行う場合は、[登録] をクリックします。インターネットに接続できる環境になっている場合、インター ネットへの接続が開始され、CANON iMAGE GATEWAY の会員登録ページが表 示されます。画面にしたがって登録を行ってください。 あとで登録を行う場合は、[次へ]をクリックして手順9に進みます。デスクトッ プ上の 🎒 をダブルクリックすると登録が行えます。

### 9 [インストールが完了しました]の画面が表示されたら、 [再起動] をクリックする

# 1()インストールの確認をする

インストールがうまくできたか、次の方法で確認できます。

[移動] メニューから [アプリケーション] を選び、[ユーティリ ティ]フォルダ→ [プリンタ設定ユーティリティ] (Mac OS X v.10.2.8 をご使用の場合は、[ユーティリティ] フォルダ→ [プ リントセンター])の順にダブルクリックします。

[プリンタリスト] に [iP3300] が追加されていれば、インスト ールされています。

もし追加されていない場合は、[プリンタリスト]で[追加]をク リックします。[プリンタブラウザ] で [プリンタ名] (Mac OS X v.10.4.x 以外をご使用の場合は、開いた画面でポップアップメ ニューから [USB] を選び、[製品] ) から [iP3300] を選んで、 [追加] をクリックしてください。

## これでプリンタの準備が完了しました。

詳しい操作方法については、『操作ガイド』または電子マニュアル (取扱説明書)を参照してください。